Versi 1.0 (4 Juni 2018)

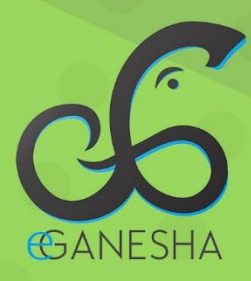

# User Manual Sistem Layanan Helpdesk UPT TIK UNDIKSHA

PANDUAN UNTUK TEKNISI PENGGUNAAN SISTEM PENANGANAN PERMINTAAN LAYANAN UPT TIK UNDIKSHA http://upttik.undiksha.ac.id/helpdesk

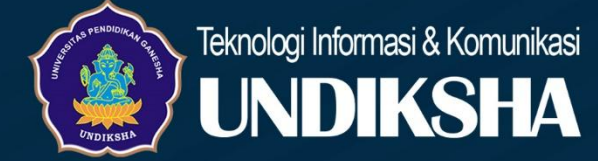

# DAFTAR ISI

| D | aftar I            | Isi                            | i  |  |  |  |
|---|--------------------|--------------------------------|----|--|--|--|
| 1 | Memulai Sistem     |                                |    |  |  |  |
| 2 | Me                 | enu Beranda                    | 1  |  |  |  |
| 2 | Me                 | enu Statistik Pengaduan        | 3  |  |  |  |
| 3 | Dat                | ita Pengaduan                  | 4  |  |  |  |
|   | 3.1                | Detail Data Pengaduan          | 4  |  |  |  |
| 4 | Per                | nugasan Baru                   | 5  |  |  |  |
|   | 4.1                | Detail Penugasan Baru          | 6  |  |  |  |
|   | 4.2                | History                        | 7  |  |  |  |
| 5 | Per                | nugasan Belum Selesai          | 7  |  |  |  |
|   | 5.1                | Detail Penugasan Belum Selesai | 8  |  |  |  |
|   | 5.2                | Penugasan Sudah Selesai        | 9  |  |  |  |
|   | 5.3                | Detail Penugasan Sudah Selesai | 10 |  |  |  |
| 6 | Pro                | ofil User                      | 12 |  |  |  |
| 7 | Menu Logout 12     |                                |    |  |  |  |
| 8 | Kritik dan Saran13 |                                |    |  |  |  |

#### 1 MEMULAI SISTEM

Petunjuk penggunaan Sistem Penanganan Permintaan Layanan UPT TIK Undiksha 1. Pastikan komputer anda terhubung dengan internet.

2. Bukalah browser

3. Masukanlah alamat <u>http://upttik.undiksha.ac.id/helpdesk/</u> pada *addressbar* sehingga akan muncul halaman login. Login akan diarahkan pada sistem e-ganesha yaitu SSO. Silakan masukan *username* dan *password* yang valid sesuai yang telah didapatkan oleh masing-masing pegawai UPT TIK.

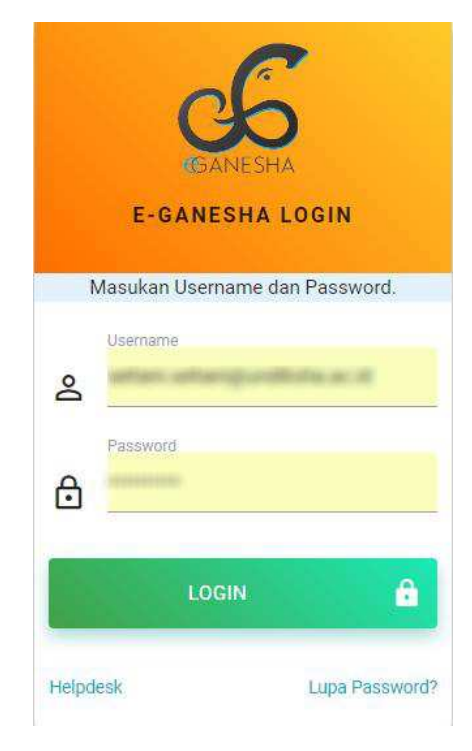

Gambar 1. Login Sistem

#### 2 MENU BERANDA

Halaman Beranda Pegawai UPT TIK merupakan halaman yang muncul setelah pegawai UPT TIK berhasil melakukan proses login. Terdapat menu di Sistem Layanan Helpdesk UPT TIK Undiksha yang dapat di akses oleh pegawai UPT TIK yang terletak di sebelah kiri dan atas beranda pegawai UPT TIK seperti terlihat pada Gambar dibawah ini.

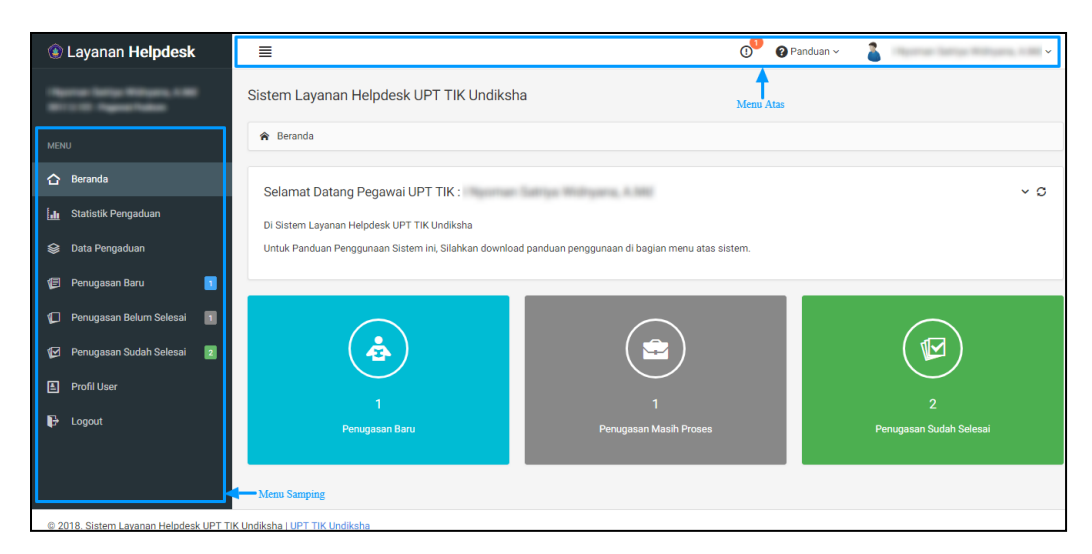

Gambar 2. Menu Beranda

Menu dibagi menjadi 2 bagian yaitu menu atas dan menu samping kiri. Menu yang terdapat diatas berfungsi untuk mempermudah adanya notifikasi komplain dari Operator terhadap permintaan yang ada.

Notifikasi Komplain akan muncul setelah user menekan tombol notifikasi Pemberitahuan Komlpain. Notifikasi pemberitahuan komplain yang muncul adalah notifikasi seluruh komplain permintaan yang masuk pada sistem yang ditujukan pada pegawai tersebut. Notifikasi pemberitahuan komplain keseluruhan berasal dari Helpdesk UPT TIK Undiksha yang meng-*handle* pegawai. Untuk lebih jelasnya mengenani notifikasi permintaan silakan lihat pada Gambar dibawah.

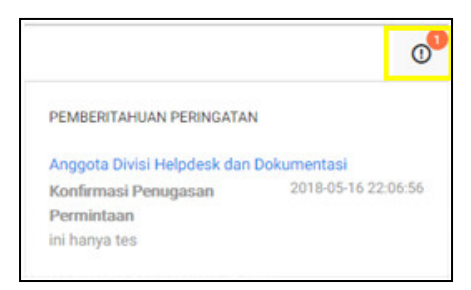

Gambar 3. Notifikasi

Menu yang terdapat pada sisi kiri diantaranya menu Beranda, Statistik Pengaduan, Data Pengaduan, Penugasan Baru, Penugasan Belum Selesai, penugasan sudah selesai, Profil User dan Logout. Berikut menu yang terdapat pada bagian kiri halaman Sistem Layanan Helpdesk UPT TIK Undiksha.

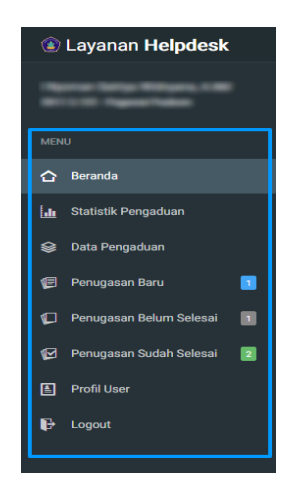

Gambar 4. Menu Kiri

#### 2 MENU STATISTIK PENGADUAN

Satistik Permintaan Untuk melihat menu statistik pegawai UPT TIK dapat mengaksesnya dengan memilih menu statistik dibagian kiri menu pegawai UPT TIK, seperti terlihat pada Gambar dibawah berikut.

| 🛞 Layanan Helpdesk |                         |   |  |  |  |  |  |
|--------------------|-------------------------|---|--|--|--|--|--|
| =                  | Name Salar Wilson, 198  |   |  |  |  |  |  |
|                    |                         |   |  |  |  |  |  |
|                    |                         |   |  |  |  |  |  |
| 습                  | Beranda                 |   |  |  |  |  |  |
| Ŀ.                 | Statistik Pengaduan     |   |  |  |  |  |  |
|                    | Data Pengaduan          |   |  |  |  |  |  |
| Ø                  | Penugasan Baru          |   |  |  |  |  |  |
|                    | Penugasan Belum Selesai |   |  |  |  |  |  |
|                    | Penugasan Sudah Selesai | 2 |  |  |  |  |  |
|                    | Profil User             |   |  |  |  |  |  |
| ₽                  | Logout                  |   |  |  |  |  |  |

Gambar 5. Menu Statistik Pengaduan

Halaman Statistik Pengaduan akan mucul di tab baru ketika pegawai UPT TIK menekan menu tombol "Statistik Pengaduan", tampilan statistik hanya bisa dilihat dan difilter berdasarkan bulan-tahun-jenis permintaan yang diperoleh dari perminaan-permintaan yang masuk seperti terlihat pada gambar berikut.

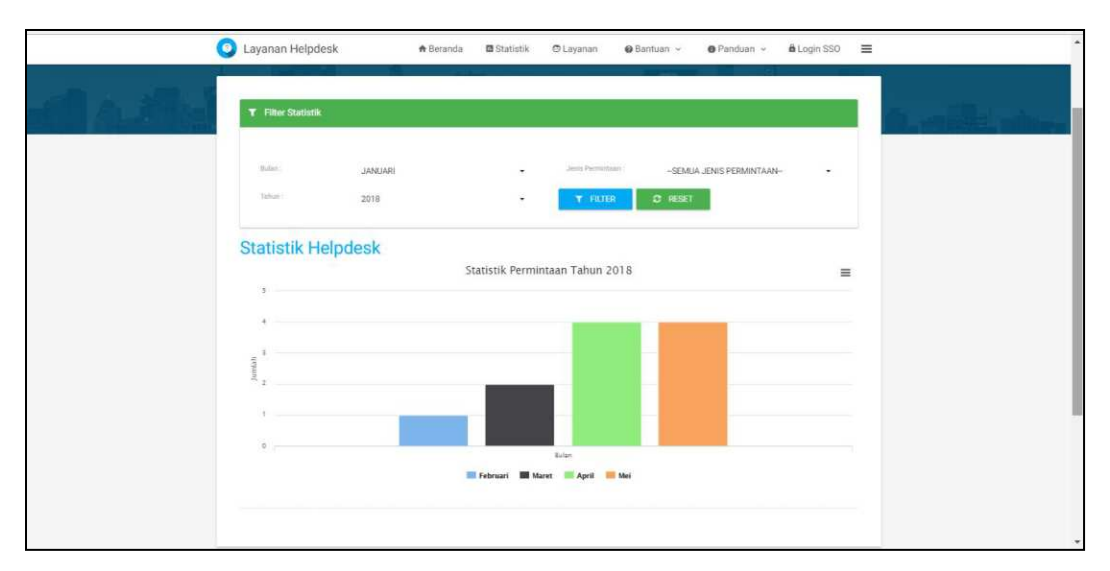

Gambar 6. Statistik Pengaduan

#### **3 DATA PENGADUAN**

Data pengaduan merupakan data-data yang berisi informasi mengenai data pengaduan UPT TIK Undiksha. Data pengaduan sendiri berisi keseluruhan pengaduan yang belum di proses, belum selesai, selesai. Letak menu "Data Pengaduan" bisa dilihat pada gambar berikut.

| 😰 Layanan Helpdesk                            | ≣                                 |                     |                                | () <sup>1</sup> 🕜 Panduan 🗸 | 🛔 Marat large Malana, it Ma 🗸      |
|-----------------------------------------------|-----------------------------------|---------------------|--------------------------------|-----------------------------|------------------------------------|
| Agener Salar Milana, 188<br>Millio Ageneradas | ⊞ Data Pengaduan                  |                     |                                |                             | 🖨 Cetak Data Permintaan 🗸          |
| MENU                                          | Tabel Data Pengaduan              |                     |                                |                             |                                    |
| 🟠 Beranda                                     | Cari: Masukan Kata Kunci          | Q                   |                                |                             | Tampil: 10 v                       |
| Statistik Pengaduan                           |                                   |                     |                                |                             |                                    |
| 😂 Data Pengaduan                              | No ^ Kode Pengaduan 🗘             | Waktu 0             | Customer 0                     | Jenis Pengaduan 🗘           | Status Pengaduan 🗘 Aksi            |
| 🗐 Penugasan Baru 🗾                            | 1 181275                          | 2018-05-16 22:06:56 | Hade to the Pathyons 11, 81    | Sistem E-Ganesha            | DALAM PROSES 1                     |
| Penugasan Belum Selesai                       | 2 171242                          | 2017-09-15 11:25:05 | Page Table Researce 1276, 3676 | Lain - Lain                 | DALAM PROSES 1 0 DETAIL            |
|                                               | 3 171241                          | 2017-08-31 07:32:19 | 1868-1014 Publisher 11, 81     | Sistem E-Ganesha            | DALAM PROSES 3                     |
| Penugasan Sudan Selesai 2                     | 4 171237                          | 2017-08-15 09:40:49 | 1868-1014 Pullying 11, 81      | Sistem E-Ganesha            | DALAM PROSES 1 0 DETAIL            |
| Profil User                                   |                                   |                     |                                |                             |                                    |
| P Logout                                      | Menampilkan 1 sampai 4 dari 4 dat | a                   |                                |                             | $\leftarrow \boxed{1} \rightarrow$ |
|                                               |                                   |                     |                                |                             |                                    |
|                                               |                                   |                     |                                |                             |                                    |
| © 2018. Sistem Lavanan Helpdesk UPT TIK       | CUndiksha I UPT TIK Undiksha      |                     |                                |                             |                                    |

Gambar 7. Data Pengaduan

## 3.1 Detail Data Pengaduan

Detail data pengaduan yang ada dapat dilihat dan diperlihatkan detailnya, dengan melihat detail, pegawai UPT TIK akan diberikan informasi sampai mana permintaan tersebut di proses, tidak hanya itu data pengaduan juga bisa di cetak oleh pegawai UPT TIK untuk mengetahui data-

data pengaduan secara hardcopy dan mampu melihat pekerjaan apa saja yang sudah dikerjakan dengan meng-klik tombol history pada web, berikut merupakan gambar dari Detail Data Pengaduan.

| 🛞 Layanan Helpdesk                                                                                                    | ≣ 0 <sup>9</sup> @ Panduan ~                                                                                                    |
|----------------------------------------------------------------------------------------------------|----------------------------------------------------------------------------------------------------|
| Theory International Control of State                                                                                                    | III Detail Data Pengaduan                                                                                                    |
| METRU                                                                                                    | Form Detail Deta Pengaduan: 18225 🗸                                                                                                    |
| <ul> <li>Beranda</li> <li>alı Statistik Pengaduan</li> </ul>                                                                                                    | PERMITANI                                                                                                    |
| 😂 Data Pengaduan                                                                                                    | ini hanya tes                                                                                                    |
| Pernugasan Baru     Image: Compare and Compare and C | Waktu     2018-05-16-22.06-56     Jenis Permintaan     Sistem E-Ganesha       Customer     Status Permintaan     Dafam Proses       Email     Level Penugasan       No HP |
| 🕑 Logout                                                                                                    | Penugasan Pegawai                                                                                                    |
|                                                                                                    | Cart Mesukan Kata Kunci Q. Tampit: 100 ~                                                                                                    |
|                                                                                                    | No A Nama Pegawai O NIP / O Jadatan O Status Agragatan O Status Keja O                                                                                                    |
|                                                                                                    | 1 Refere Konformati 😨                                                                                                    |
|                                                                                                    | Menampikan 1 sampai 1 dari 1 data 🧼 🗧 🚽                                                                                                    |
|                                                                                                    | 證 History Permintaan ② Kembali ✓ Terima Permintaan                                                                                                    |
| © 2018. Sistem Layanan Helpdesk UPT TI                                                                                                    | Cundikaha j UPT TIK Undikaha                                                                                                    |

Gambar 8. Detail Data Pengaduan

## 4 PENUGASAN BARU

Penugasan baru merupakan data-data yang berisi informasi mengenai data penugasan baru yang ditujukan untuk pegawai UPT TIK Undiksha, berikut gambar Data Penugasan Baru.

Tampilan Data Penugasan Baru dalam proses dimana pada halaman terdapat beberapa aktifitas yang dapat dilakukan seperti, pencarian, pengurutan atau sorting data, detail data dan cetak data permintaan keseluruhan. Berikut merupakan gambar dari Menu Penugasan Baru.

| Layanan <b>Helpdesk</b>                      | <b>E</b>                                | 0 Panduan v      | •                         |
|----------------------------------------------|-----------------------------------------|------------------|---------------------------|
| Name (algo Milagos 100<br>Bi 110 Nagos Intes | ⊞ Data Penugasan Baru                   |                  | 🛱 Cetak Data Permintaan ~ |
| MENU                                         | Tabel Data Penugasan Baru               |                  | ~                         |
| 🖒 Beranda                                    | Cari: Masukan Kata Kunci Q              |                  | Tampil: 10 v              |
| alı Statistik Pengaduan                      | No. a Kode Reporting A Walth A Outlands | Ionic Rongoduon  | Status Pangaduan 🏠 Akai   |
| 😂 Data Pengaduan                             | 1 181275 2018-05-16 22:06:56            | Sistem E-Ganesha | DALAM PROSES 1 RETAIL     |
| 🗐 Penugasan Baru 🗾                           |                                         |                  |                           |
| 🕼 Penugasan Belum Selesai 🛛 🛛                | Menampilkan 1 sampai 1 dari 1 data      |                  | ← 1 →                     |
| 🕼 Penugasan Sudah Selesai 💈                  |                                         |                  |                           |
| 🛓 Profil User                                |                                         |                  |                           |
| 🗗 Logout                                     |                                         |                  |                           |
|                                              |                                         |                  |                           |
|                                              |                                         |                  |                           |
| © 2018. Sistem Lavanan Helpdesk UPT TIK      | ( Undiksha I UPT TIK Undiksha           |                  |                           |

Gambar 9. Penugasan Baru

## 4.1 Detail Penugasan Baru

Detail penugasan pegawai ditujukan untuk memperlihatkan detail informasi penugasan yang ditugaskan kepada pegawai. Setiap detail penugasan akan memiliki informasi, tampilan dan tombol yang berbeda-beda sesua status permintaan yang ditugaskan.

Tombol Menu Detail Penugasan Baru Berikut ini adalah fungsi dari tombol yang ada pada tampilan halaman "Detail Penugasan Baru" yang harus di perhatikan dan dipahami. Berikut merupakan gambar dari Detail Penugasan Baru.

| 🐵 Layanan Helpdesk                                                                                                    | ≣                                                                                                | 🐠 🛿 Panduan 🗸 🥈                                                             |  |  |  |  |
|----------------------------------------------------------------------------------------------------|--------------------------------------------------------------------------------------------------|-----------------------------------------------------------------------------|--|--|--|--|
| Charlos Series Millions 1188                                                                                                    | 🎟 Detail Data Pengaduan                                                                          |                                                                             |  |  |  |  |
| MENU                                                                                                    | Form Detail Data Pengaduan : 181275                                                              | ×.                                                                          |  |  |  |  |
| Beranda     PERMINTAAN     PERMINTAAN                                                                                                    |                                                                                                  |                                                                             |  |  |  |  |
| 😂 Data Pengaduan                                                                                                    | ini hanya tes                                                                                    |                                                                             |  |  |  |  |
| <ul> <li>Perugasan Baru</li> <li>Perugasan Belum Selesai</li> <li>Perugasan Sudah Selesai</li> <li>Profit User</li> <li>Logout</li> </ul> | Waktu 2018-05-16-22:06:56 Jenis<br>Customer Status<br>Email Levels<br>No HP<br>Penugasan Pegawal | Permintaan Sistem E Ganesha<br>: Permintaan Dalam Proses<br>Perugasan       |  |  |  |  |
|                                                                                                    | Cari: Masukan Kata Kunci Q.<br>No + Nama Pegawai 0 NIP / 0 Jabatan<br>1                          | Tampil: 100 ↓<br>C Status<br>Penugaban C Status Kerja C<br>Balum Konfernasi |  |  |  |  |
|                                                                                                    | Menampikan 1 sampai 1 dari 1 data                                                                | - 1 1                                                                       |  |  |  |  |
| @ 2018. Sistem Layanan Helpdesk UPT TIK                                                                                                   | K Undiksha j UPT TIK Undiksha                                                                    |                                                                             |  |  |  |  |

Gambar 10. Detail Penugasan Baru

## 4.2 History

Sub menu History disini dapat digunakan untuk melihat pekerjaan yang sudah selesai dengan memilih tombol yang ada pada halaman detail data pengaduan, berikut merupakan gambar history.

| History Permi | ntaan               |   |                          |   |                             |         |     |
|---------------|---------------------|---|--------------------------|---|-----------------------------|---------|-----|
| Cari: Masu    | kan Kata Kunci Q    |   |                          |   |                             | Tampil: | 100 |
| No            | Waktu               | 0 | Jenis History Permintaan | 0 | Komentar History Permintaan |         | c   |
| 1             | 2018-05-16 22:06:56 |   | Pengajuan Permintaan     |   | ini hanya tes               |         |     |
| 2             | 2018-05-16 22:08:42 |   | Penerimaan Permintaan    |   |                             |         |     |
| 3             | 2018-05-16 22:10:20 |   | Tandai Penugasan         |   |                             |         |     |
| 4             | 2018-05-16 22:56:48 |   | Tandai Penugasan         |   |                             |         |     |

Gambar 11. History

## 5 PENUGASAN BELUM SELESAI

Halaman Penugasan Belum Selesai merupakan halaman yang terdapat beberapa aktifitas untuk melakukan pencarian, pengurutan atau sorting data, detail data dan cetak data permintaan keseluruhan. Khusus untuk detail pada "Penugasan Belum Selesai", pegawai UPT TIK hanya dapat melakukan simpan data untuk memberi informasi status penugasan atas permintaan yang ditugaskan kepadanya terselesaikan, seperti terlihat pada dibawah.

| Layanan Helpdesk                                 | ≣                                        | 0 <sup>1</sup> Ø Pi                                      |
|--------------------------------------------------|------------------------------------------|----------------------------------------------------------|
| Name Serie Witness 1988<br>Bill 1997 Name Series | 🎟 Data Penugasan Belum Selesai           | 🖨 Cetak Data Permintaan ~                                |
| MENU                                             | Tabel Data Penugasan Belum Selesai       |                                                          |
| 🏠 Beranda                                        | Cari: Masukan Kata Kunci Q               | Tampil: 10 v                                             |
| 📶 Statistik Pengaduan                            |                                          |                                                          |
| 😂 Data Pengaduan                                 | No 🔨 Kode Pengaduan 🗘 Waktu 🗘 Customer 🗘 | Jenis Pengaduan 🗘 Status Pengaduan 🗘 Aksi                |
|                                                  | 1 171241 2017-08-31 07:32:19             | Sistem E-Ganesha DALAM PROSES 3 🕅                        |
|                                                  | Manamalikan 1 aamaal 1 dati 1 data       |                                                          |
| 🕼 Penugasan Belum Selesai 🛛 🔳                    | Menampiikan i sampai i dari i data       | $\leftarrow \qquad \downarrow \qquad \rightarrow \qquad$ |
| 🗹 🛛 Penugasan Sudah Selesai 🛛 🙎                  |                                          |                                                          |
| E Profil User                                    |                                          |                                                          |
| 🕞 Logout                                         |                                          |                                                          |
|                                                  |                                          |                                                          |

Gambar 12. Penugasan Belum Selesai

#### 5.1 Detail Penugasan Belum Selesai

Halaman Detail Penugasan Belum di proses dapat melakukan konfirmasi atas penugasan yang diberikan yang selanjutnya permintaan akan otomatis dipindah ke Detail Penugasan Belum di Proses. Pada menu ini pegawai dapat melihat file yang dikirim serta mengganti status pekerjaan. Sub menu history dapat menampilkan pekerjaan yang sudah dikerjakan oleh pegawai dengan meng-klik tombol history.

Pada Detail Penugasan Belum Selesai pegawai hanya dapat melakukan simpan data untuk memberi informasi status penugasan atas permintaan yang ditugaskan kepadanya terselesaikan yang selanjutnya permintaan akan otomatis dipindah ke Penugasan Sudah Selesai. Untuk Detail Penugasan Belum Selesai dapat dilihat pada gambar dibawah.

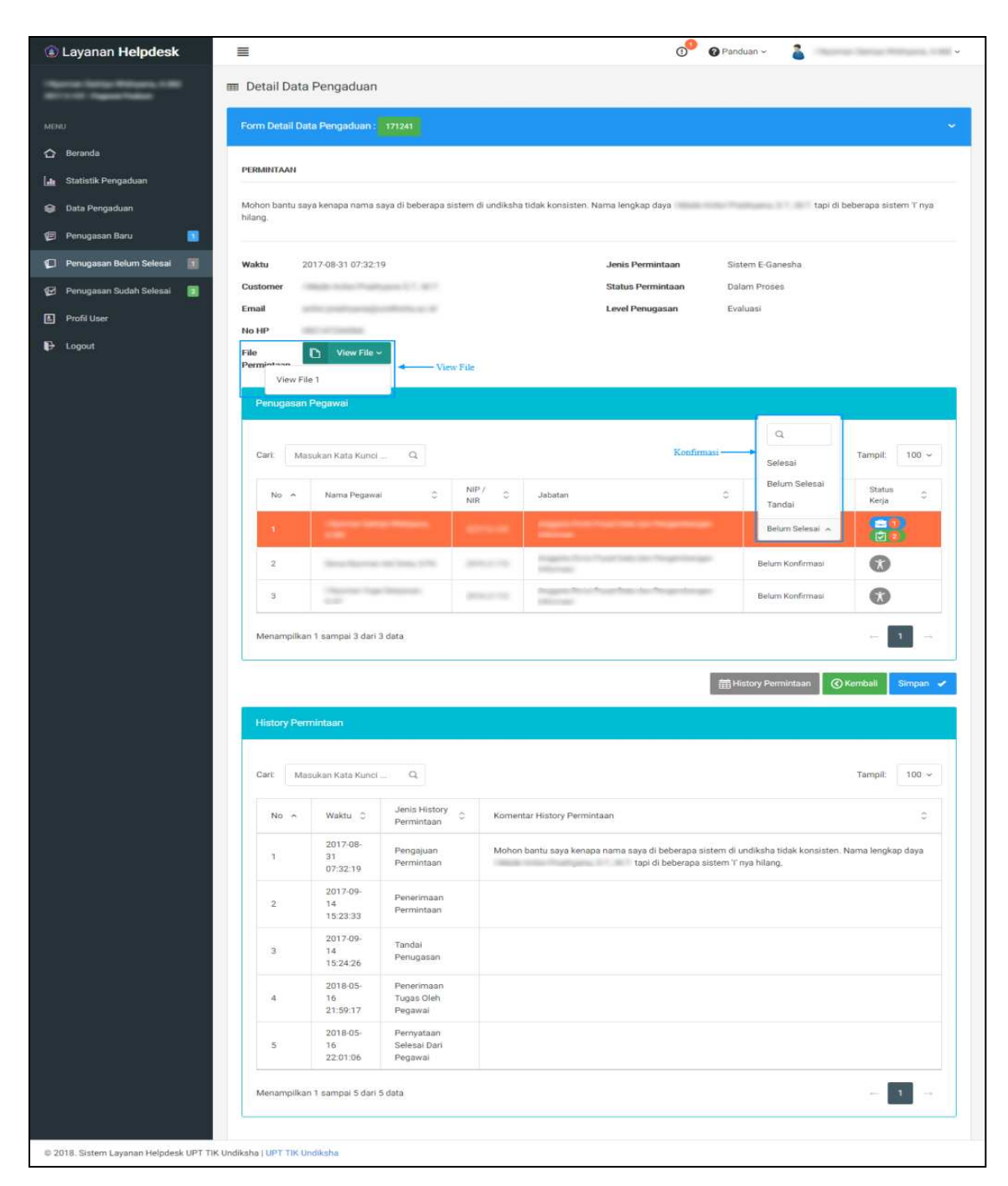

Gambar 13. Detail Penugasan Belum Selesai

## 5.2 Penugasan Sudah Selesai

Berikut ini merupakan halaman "Penugasan Sudah Selesai" yang dimana pada halaman terdapat beberapa aktifitas yang dapat dilakukan seperti, pencarian, pengurutan atau sorting data, detail data dan cetak data permintaan keseluruhan. Khusus untuk detail pada "Pengaduan Sudah

Selesai", pegawai UPT TIK hanya dapat melihat detail data pengaduan yang sudah terselesaikan, sepert terlihat pada gambar dibawah.

| 🚯 Layanan Helpdesk          |                                    | 😗 🙆 Panduan 👘 🗸 🗸                                 |
|-----------------------------|------------------------------------|---------------------------------------------------|
| Name And Address of the     | 🎟 Data Penugasan Selesai           | 🖨 Cetak Data Permintaan ~                         |
| MENU                        | Tabel Data Penugasan Selesai       | ~                                                 |
| 🟠 Beranda                   | Cari: Masukan Kata Kunci Q,        | Tampit: 10 v                                      |
| 🔒 Statistik Pengaduan       | No + Kode Pennaduan C Waktu C Cut  | tomer O Jenis Pennaduan O Status Pennaduan O Aksi |
| 😂 Data Pengaduan            | 1 171242 2017-09-15 11:25.05       |                                                   |
| 🝘 Penugasan Baru 🗾          |                                    |                                                   |
| 🕼 Penugasan Belum Selesai 🔳 | 2 1/128/                           | Sistem E-Ganesha CALCOPACIUS                      |
| 😰 Penugasan Sudah Selesai 🔳 | Menampilkan 1 sampai 2 dari 2 data |                                                   |
| E Profil User               |                                    |                                                   |
| 🕞 Logout                    |                                    |                                                   |
|                             |                                    |                                                   |

Gambar 14. Penugasan Sudah Selesai

## 5.3 Detail Penugasan Sudah Selesai

Pada Detail Penugasan Sudah Selesai pegawai hanya dapat melakukan simpan data untuk memberi informasi status penugasan atas permintaan yang ditugaskan kepadanya terselesaikan. Sub menu history digunakan untuk melihat pekerjaan yang sudah diselesaikan oleh pegawai bersangkutan. Untuk Detail Penugasan Sudah Selesai dapat dilihat pada gambar dibawah.

| 🛞 Layanan Helpdesk                                             | =                                                                                                    |                                       |                                                                                                    | 00                                                                                    | 🕜 Panduan 🗸                        | 👗 i Ny                      | oman Satriya Widnyana, A.Md ~ |
|----------------------------------------------------------------|----------------------------------------------------------------------------------------------------|---------------------------------------|----------------------------------------------------------------------------------------------------|---------------------------------------------------------------------------------------|------------------------------------|-----------------------------|-------------------------------|
| l Nyoman Satriya Widnyana, A.Md<br>2017.3.122 - Pegawai Puskom | I Detail Data Pengadua                                                                                                    | in                                    |                                                                                                    |                                                                                       |                                    |                             |                               |
| MENU                                                           | Form Detail Data Pengadua                                                                                                    | 1: 171242                             |                                                                                                    |                                                                                       |                                    |                             |                               |
| 🔂 Beranda                                                      |                                                                                                    |                                       |                                                                                                    |                                                                                       |                                    |                             |                               |
| 🔒 Statistik Pengaduan                                          | РЕВЫНТАЛН                                                                                                    |                                       |                                                                                                    |                                                                                       |                                    |                             |                               |
| 😂 Data Pengaduan                                               | Yth Operator Helpdesk,                                                                                                    |                                       |                                                                                                    |                                                                                       |                                    |                             |                               |
| 🕼 Penugasan Baru 🗾                                             | Nama saya tertera di dalam SS<br>S.Pd., M.Pd.                                                                                                    | 0 Undiksha terdapat keku              | irangan. Nama saya yang beni                                                                                                    | ar adalah i Putu Indra Kusuma                                                         | , S.Pd., M.Pd. na                  | imun tercatat :             | sebagai Putu Indra Kusuma,    |
| 🕼 Penugasan Belum Selesal 📑                                    | Semoga <mark>na</mark> ma saya bisa dipert                                                                                                    | aiki secepatnya.                      |                                                                                                    |                                                                                       |                                    |                             |                               |
| 🖅 Penugasan Sudah Selesai 🗾                                    | Hormat Saya,<br>I Putu Indra Kusuma                                                                                                    |                                       |                                                                                                    |                                                                                       |                                    |                             |                               |
| Profil User                                                    |                                                                                                    |                                       |                                                                                                    |                                                                                       |                                    |                             |                               |
| P Logoui                                                       | Waktu         2017-09-15 11:25:05         Jenis Permintaan         Lain - Lain           Customer         LPub Indra Kusuma S Pd M Pd         Status Permintaan         Delam Perses |                                       |                                                                                                    |                                                                                       |                                    |                             |                               |
|                                                                | Email indra.kusuma@                                                                                                    | undiksha.ac.id                        |                                                                                                    | Level Penugasan                                                                       | Urgent                             |                             |                               |
|                                                                | No HP 081933026461                                                                                                    |                                       |                                                                                                    |                                                                                       |                                    |                             |                               |
|                                                                | Penugasan Pegawai                                                                                                    |                                       |                                                                                                    |                                                                                       |                                    |                             |                               |
|                                                                |                                                                                                    |                                       |                                                                                                    |                                                                                       |                                    |                             |                               |
|                                                                | Carl: Masukan Kata Ku                                                                                                    | р р                                   |                                                                                                    |                                                                                       |                                    |                             | Tampil: 100 ~                 |
|                                                                | No 💊 Nama Pega                                                                                                    | wai c                                 | VIP / Jabatan                                                                                                    |                                                                                       | C Stat                             | tus<br>ugasan C             | Status Kerja                  |
|                                                                | 1 I Nyoman S                                                                                                    | atriye Widnyane,                      | Anggota Divis                                                                                                    | i Pusat Data dan Pengembanga                                                          | n. 5                               | elesai ~                    |                               |
|                                                                | A.Md                                                                                                    |                                       | Informasi                                                                                                    |                                                                                       |                                    |                             |                               |
|                                                                | Menampilkan 1 sampai 1 d                                                                                                    | ari 1 data                            |                                                                                                    |                                                                                       |                                    |                             | - 1                           |
|                                                                | History Permintaan Cari: Masukan Kata Kunci                                                                                                    |                                       |                                                                                                    |                                                                                       | Tampil: 100 ~                      |                             |                               |
|                                                                | No 🔶 Waktu 🗘                                                                                                    | Jenis History<br>Permintaan           | Komentar History Permin                                                                                                    | ntaan                                                                                 |                                    |                             | 0                             |
|                                                                | 2017-09-<br>1 15<br>11.25:05                                                                                                    | Pengajuan<br>Permintaan               | Yth Operator Helpdesk,<br>Nama saya tertera di dal<br>Kusuma, S.Pd., M.Pd. na<br>Semoga nama saya bisa<br>Hormat Saya,<br>I Putu Indra Kusuma | am SSO Undiksha terdapat ki<br>mun tercatat sebagai Putu in<br>diperbaiki secepatnya. | ekurangan. Nam<br>dra Kusuma, S.P  | a saya yang be<br>d., M.Pd. | nar adalah I Putu Indra       |
|                                                                | 2017-10-<br>2 02<br>11:56:21                                                                                                    | Penerimaan<br>Permintaan              |                                                                                                    |                                                                                       |                                    |                             |                               |
|                                                                | 2017-10-<br>3 02<br>11:58:39                                                                                                    | Tandai<br>Penugasan                   | Selamat Pagi Bapak Indr<br>menghubungi bagian kej                                                                                             | a Kusuma, untuk kekurangan<br>begawaian untuk ditindaklanji                           | nama pada sist<br>uti. Terimakasih | em data dosen               | silakan bapak                 |
|                                                                | 4 02<br>16:06:18                                                                                                    | Tandai<br>Penugasan                   |                                                                                                    |                                                                                       |                                    |                             |                               |
|                                                                | 2017-10-<br>5 18<br>21:00:35                                                                                                    | Penerimaan<br>Tugas Oleh<br>Pegawai   |                                                                                                    |                                                                                       |                                    |                             |                               |
|                                                                | 2017-10-<br>6 18<br>21:01:27                                                                                                    | Pernyataan<br>Selesai Dari<br>Pegawai |                                                                                                    |                                                                                       |                                    |                             |                               |
|                                                                | 2018-05-<br>7 16<br>22:14:39                                                                                                    | Pernyataan<br>Selesai Dari<br>Pegawai |                                                                                                    |                                                                                       |                                    |                             |                               |
|                                                                | 2018-05-<br>8 16<br>22:15:28                                                                                                    | Pernyataan<br>Selesai Dari<br>Pegawai |                                                                                                    |                                                                                       |                                    |                             |                               |
|                                                                | Menampilkan 1 sampai 8 d                                                                                                    | ari 8 data                            |                                                                                                    |                                                                                       |                                    |                             | - 1 -                         |

Gambar 15. Detail Penugasan Sudah Selesai

#### 6 **PROFIL USER**

Menu profil user dimaksudkan untuk memberikan informasi khusus kepada user(Pegawai UPT TIK) dan melakukan perubahan-perubahan data terkait dengan profil user yang bersangkutan.

Tampilan Profil User Berikut ini merupakan halaman "Profil User", dimana pada halaman terdapat beberapa aktifitas yang dapat dilakukan seperti, mengganti nama lengkap, nip, telepon, mengganti password lama dengan password yang baru dan menyimpan hasil perubaan, untuk lebih jelas silakan lihat Gambar bawah ini.

| 🛞 Layanan Helpdesk                       | ≣                                                                          | 0 Panduan v 🏅 v              |  |  |  |  |
|------------------------------------------|----------------------------------------------------------------------------|------------------------------|--|--|--|--|
| Apres Man Manual III<br>Million Appendix | Profil - User     Profil User Pegawai UPT TIK                              |                              |  |  |  |  |
| MENU                                     |                                                                            |                              |  |  |  |  |
| 🟠 Beranda                                | Informasi Profil                                                           |                              |  |  |  |  |
| Lin Statistik Pengaduan                  | * Jika tidak Ingin mengganti Password, Silahkan Dikosongkan Saja Pada Inpu | t Ganti Password.            |  |  |  |  |
| Data Pengaduan                           | L PROFIL                                                                   | P GANTI PASSWORD             |  |  |  |  |
| Penugasan Baru                           | Username                                                                   | Password Lama                |  |  |  |  |
| Penugasan berum selesar                  | 10710                                                                      | Masukan Password Lama        |  |  |  |  |
| 😰 Penugasan Sudah Selesai 🛛 🛛            | Nama Lengkap                                                               | Password Baru                |  |  |  |  |
| Profil User                              | Higheringe Carrige Hillingaria, 1 880                                      | Masukan Password Baru        |  |  |  |  |
| 🗜 Logout                                 | NIP/NIR                                                                    | Ulangi Password Baru         |  |  |  |  |
|                                          | 8111 x 10                                                                  | Ulangi Masukan Password Baru |  |  |  |  |
|                                          | Nama Jabatan                                                               | Simpan 🔶                     |  |  |  |  |
|                                          | Ingets Doc Post Salo in Propridurge Hornes                                 |                              |  |  |  |  |
|                                          | Email                                                                      |                              |  |  |  |  |
|                                          | sets of projected as if                                                    |                              |  |  |  |  |
|                                          | Telepon                                                                    |                              |  |  |  |  |
|                                          |                                                                            |                              |  |  |  |  |
|                                          |                                                                            |                              |  |  |  |  |
|                                          |                                                                            |                              |  |  |  |  |
| © 2018. Sistem Layanan Helpdesk UPT TI   | K Undiksha   UPT TIK Undiksha                                              |                              |  |  |  |  |

Gambar 16. Profil User

#### 7 MENU LOGOUT

Menu logout merupakan menu yang digunakan untuk keluar dari Sistem Layanan Helpdesk UPT TIK Undiksha. Berikut merupakan gambar menu logout.

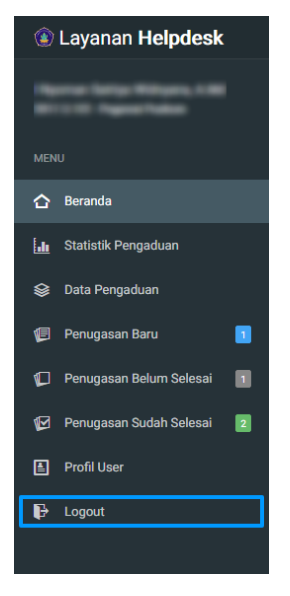

Gambar 17. Logout

## 8 KRITIK DAN SARAN

Kami sangat mengharapkan adanya kritik dan saran dari para pengguna sistem ataupun para pembaca panduan ini. Guna untuk meningkatkan kualitas layanan kami kepada para pengguna. Jika ada kritik dan saran yang hendak disampaikan harap menghubungi bagian Helpdesk kami secara online di alamat <u>https://upttik.undiksha.ac.id/helpdesk/</u>.